## My Library 施設予約マニュアル

図書館 HP の My Library を利用し、図書館内の施設予約ができます。 (3F グループ学習ブース・3F 個別学習ボックス・5F 個人学習ブース)

1. 図書館 HP(https://www.lib.fit.ac.jp/)にアクセスし、My Library バナーをクリックすると 「My Library ログイン」画面が表示されますので、クリックします。

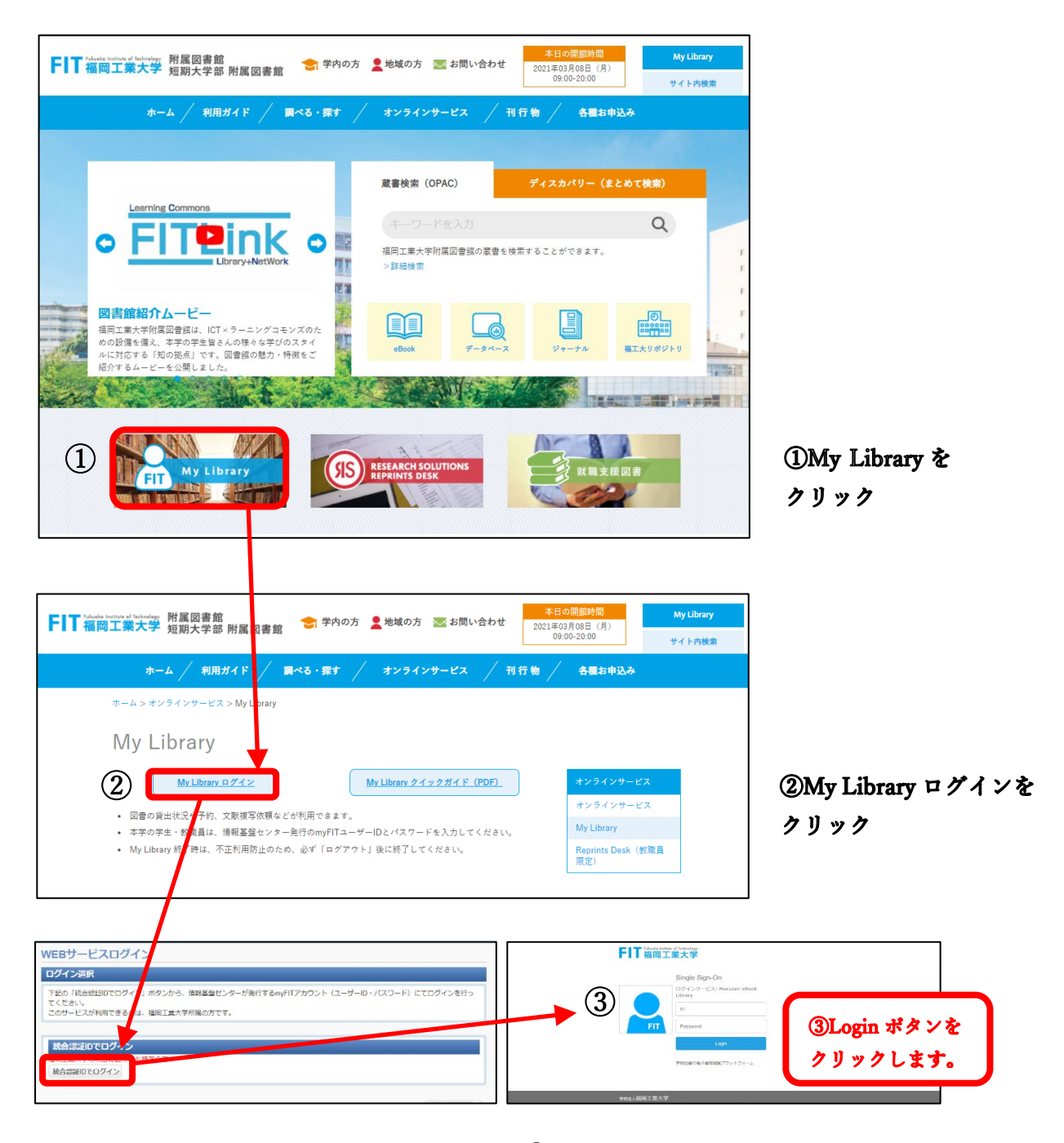

## ③ログイン

情報基盤センターが発行する myFIT アカウント(ユ ーザーID・パスワード) にてログインを行ってくだ さい。(MyLibrary クイックガイド (PDF) 参照)

- 2. 個人限定の WEB サービス画面が表示されますので、サービスのメニューから、
  - 利用したい施設のあるフロアを選択します。
  - 施設予約 5F (個人学習ブース)
  - 施設予約 3F (グループ学習ブース・個別学習ボックス)

| NALIC                                             |               | 福工大太郎 ヘルプ ログアウト      |
|---------------------------------------------------|---------------|----------------------|
| NALIS<br>Home マイパージ 資料申込                          | サービス リンク      |                      |
| WEBH- $\mathbb{F}_{7}$ (4)                        | 施設予約 5F       | カスタマイズ設定             |
|                                                   | 應設予約 3F       | JJ/V/ V T/YBAAL      |
|                                                   | ブックレビュー       | 1                    |
| 図書館からのお知らせ                                        | レファレンスサービス    |                      |
| E                                                 |               | 1                    |
| あなたへお知らせ                                          |               |                      |
| E mail 7 k1.7                                     |               |                      |
|                                                   |               |                      |
| <ul> <li>利用者情報変更にて、メールアトレスを設定してください。メー</li> </ul> | ールアトレス小設走されてい | ない場合は、自動メール法信ができません。 |
| ■ 延滞状況                                            |               |                      |
| <ul> <li>とくにありません。</li> </ul>                     |               |                      |
| 取置状況                                              |               |                      |
| • 取置資料はありません。                                     |               |                      |
| 貸出停止期限                                            |               |                      |
| <ul> <li>とくにありません。</li> </ul>                     |               |                      |
| 文献複写貸借依賴状況                                        |               |                      |
| <ul> <li>到着しているものはありません。</li> </ul>               |               |                      |
| その他の連絡事項                                          |               |                      |
| <ul> <li>とくにありません。</li> </ul>                     |               |                      |
|                                                   |               |                      |

④予約希望のフロア をクリック

3. 新規施設予約ボタンをクリックします。

| NALIC                   |             |               |         |        |        | 福工大 太郎 | <b>ヘルプ</b> ログアウト |
|-------------------------|-------------|---------------|---------|--------|--------|--------|------------------|
| NALIS                   | Home        | マイページ         | 資料申込    | サービス   | リンク    |        |                  |
| 施設予約                    |             |               |         |        |        |        |                  |
| (二) 戻る                  |             |               |         |        |        |        |                  |
| 新規施設予約申込                |             |               |         |        |        |        |                  |
| 新しく予約する場合は、             | [施設予約]ボタ    | ンよりお進みく       | ださい。    |        |        |        |                  |
|                         |             | (5)           | 新       | 規施設予約  |        |        |                  |
| 施設予約確認                  |             |               |         |        |        |        |                  |
| 施設予約一覧を再検索す             | る場合は、[再     | 検索]ボタンより      | お進みくださ  |        |        |        |                  |
| 「予約後、利用しばくばつ            | ) /こ場合は、1世( | の利用者のにの       | 12、必9十7 | レビルをお願 | いいたします | 3      |                  |
| 施設状況一覧                  |             |               |         |        |        |        | ➡ 再検索            |
| 当日以降の予約 届歴              |             |               |         |        |        |        |                  |
| 当日以降の予約は、以下<br>10 V 件表示 | のとおりです      | 。ご不明な点は       | 図書館までお  | 問い合わせく | ださい。   | 検索:    |                  |
| ■ ◇ ◇ う<br>データが入っていませ   | <u>予約状況</u> | <u>整理番号</u> ↓ | 利用施設    | : ◆ 利  | 用日付 💠  | 利用時間   | 利用目的 💠 利用        |
| 先頭へ前へ次へ目                | 漫後へ         |               |         |        |        |        |                  |
| 4                       |             |               |         |        |        |        | Þ                |
|                         |             |               |         | 予約取消   |        |        |                  |

⑤新規施設予約を クリック

4. 利用希望の施設を選択します。

| NALIC                      |                      |                     |                   |        |          | 福工大 太郎 | ヘルプ ログアウト |
|----------------------------|----------------------|---------------------|-------------------|--------|----------|--------|-----------|
| NALIS                      | Home                 | マイページ               | 資料申込              | サービス   | リング      |        |           |
| 施設予約                       |                      |                     |                   |        |          |        |           |
| ■ 戻る                       |                      |                     |                   |        |          |        |           |
| 施設予約 検索                    |                      |                     |                   |        |          |        |           |
| 施設情報を入力のうえ、<br>予約時間は、原則として | [入力内容確認<br>1回あたり3時   | ]ボタンよりお追<br>間以内です。後 | 値みください。<br>の利用者がい | ない場合は、 | 延長も可能です。 |        |           |
| 1680 C                     | すべて                  |                     | ~                 |        |          |        |           |
| 日付                         | すべて<br>3Fグループ学習      | 『ブース01              |                   |        |          |        |           |
| (年 戻る)                     | 3Fグループ学習<br>3Fグループ学習 | 『ブース02<br>『ブース03    |                   | 検索     |          |        |           |

⑥すべてまたは、予約 希望施設をクリック

## 5. 申込内容を記入します。

| Home     マイページ     資料申込     サービス     リンク       施設予約     ● 反る       施設予約 検索       施設情報を入力のうえ、(入力内容確認)ボタンよりお進みください。<br>予約時間は、回則として1回あたり2時期以内です。後の利用当がいない場合は、延長も可能です。 |         |
|----------------------------------------------------------------------------------------------------|---------|
| 施設予約       ● 反る       施設予約 検索       施設情報を入力のうえ、(入力内容確認)ボタンよりお進みください。<br>予約時期は、原則として1回あたり2時期以内です。後の利用者がいない場合は、延長も可能です。                                              |         |
| ● 戻る 施設予約 検索 施設情報を入力のうえ、〔入力内容確認)ボタンよりお進みください。 予約時間は、原則として1回友たり2時間以内です。後の利用者がいない場合は、延長も可能です。                                                                        |         |
| 施設予約 検索<br>施設情報を入力のうえ、[入力内容確認)ボタンよりお進みください。<br>予約時間は、原則として1回友たり2時間以内です。後の利用者がいない場合は、延長も可能です。                                                                       |         |
| 施設情報を入力のうえ、[入力内容確認)ボタンよりお進みください。<br>予約時間は、原則として1回あたり2時間以内です。後の利用者がいない場合は、延長も可能です。                                                                                  |         |
| の回転に特徴と入りのシスページの小日本通知についてきの、後の利用者がいない場合は、延長も可能です。                                                                                                    |         |
|                                                                                                    |         |
| ◎ ⑦利用日を選択                                                                                                    | さし、杉    |
| 日付 7 2021/03/12 索をクリック                                                                                                    |         |
| 検索                                                                                                    |         |
| 施設予約 新規登録                                                                                                    |         |
| 2021年03月12日の予約状況                                                                                                    |         |
| 8 日: 開室 : 予約済 : 予約可能                                                                                                    | s 之、7年3 |
| - 09:00 10:00 11:00 12:00 13:00 14:00 15:00 16:00 17:00 18:00 19:00 20:00<br>3Fグループ学語ゴーフロ1                                                                         | トで催賞    |
| 3Fグループ学習ブース02                                                                                                    |         |
| 3Fグループ学習ブース03                                                                                                    |         |
| 申込内容                                                                                                    |         |
| 氏名 福工大 太郎                                                                                                    |         |
| <b>教職員学生</b> 一般学生                                                                                                    |         |
| <b>所展(学科)</b> 工学部・電子情報工学科                                                                                                    |         |
| 連絡先(電話番号) 00012345878 9 ※連絡を希望する連絡先を入力してください。                                                                                                    |         |
| E-mailアドレス 100 100 100 100 100 100 100 100 100 10                                                                                                    |         |
| 利用施設 参照 (11) 3Fグループ学習ブース01 ・                                                                                                    |         |
| 利用日付 過風 2021/03/12 (12)                                                                                                    |         |
|                                                                                                    |         |
| 利用目的 サークルのミーティングのため (14)                                                                                                    |         |
|                                                                                                    | な ぎす ぐ、 |
|                                                                                                    | ま記 で    |
| 17 入力内容確認 クリア クリック                                                                                                    |         |

- ⑨ 連絡先(電話番号)…予約内容の問合せに必要です。
- 10 E mail アドレス…受付の自動メールが届きます。
- ⑪ 利用施設…希望の施設を選択してください。
- 12 利用日付…希望日を選択してください
- ③ 利用時間…1回あたり3時間以内で設定してください。
- ⑭ 利用目的…簡単に入力ください。
- ⑮ 利用人数(原則)
  - 5F 個人学習ブース 1名
  - 3F グループ学習ブース 2~4 名
  - 3F 個別学習ボックス 1名

\*状況により変わることがあります。

**ⓑ** 連絡事項があれば、記入してください。

6. 入力内容が確認できたら「入力内容確定」をクリックしてください。

| NALIC      |                 |             |          |       |     | 福工大 太郎 | ヘルプ ログアウト |
|------------|-----------------|-------------|----------|-------|-----|--------|-----------|
| NALIS      | Home            | マイページ       | 資料申込     | サービス  | リング |        |           |
| 施設予約       |                 |             |          |       |     |        |           |
| (# 戻る      |                 |             |          |       |     |        |           |
| 施設予約 確認    |                 |             |          |       |     |        |           |
| 申込内容を確認のうえ | 1、[入力内容確定];     | ボタンよりお道     | 進みください。  |       |     |        |           |
| 68         | 拉工士 士的          |             |          |       |     |        |           |
| 教職員/学生     | 一般学生            |             |          |       |     |        |           |
| 所属(学科)     | 工学部-電子情報        | 江学科         |          |       |     |        |           |
| 連絡先(電話番号)  | 09012345678     |             |          |       |     |        |           |
| E-mailアドレス | tosyo@fit.ac.jp |             |          |       |     |        |           |
| 利用施設       | 3Fグループ学習        | ブース01       |          |       |     |        |           |
| 利用日付       | 2021/03/12      |             |          |       |     |        |           |
| 利用時間       | 09時00分~12       | 時00分        |          |       |     |        |           |
| 利用目的       | サークルのミー         | ティングのため     | b        |       |     |        |           |
| 利用人数       | 4名              |             |          |       |     |        |           |
| 備考         | テスト入力(河         | 野) <b>何</b> | <u>ه</u> |       |     |        |           |
|            |                 | Q           | 9 5      | 力内容確定 |     |        |           |

(18)入力内容に間違いがなければ、入力内容確定を クリック

7. 予約の受付が完了となり、施設予約申込受付完了のお知らせ自動メールが届きます。 届かない場合は、3F・4F サポートデスク(カウンター)まで、お問い合わせください。

| NALIS                        |                 |                     |                    |             |     | 福工大 太郎 | ヘルプ ログアウト |
|------------------------------|-----------------|---------------------|--------------------|-------------|-----|--------|-----------|
| NALIS                        | Home            | マイページ               | 資料申込               | サービス        | リング |        |           |
| 施設予約                         |                 |                     |                    |             |     |        |           |
| 施設予約 完了                      |                 |                     |                    |             |     |        |           |
| 申込みを受け付けました。<br>さらに予約を行う場合は、 | 予約状況を<br>「新規施設予 | 確認する場合は<br>約]ボタンよりま | [予約状況確認<br>6進みください | 1ボタン。<br>\。 |     |        |           |
| <del>整理面号</del> 0            | 000005449       |                     | 予                  | 約状況確認       |     |        |           |
| 予約を追加する                      |                 |                     |                    |             |     |        |           |
| 続けて予約をおこないます。                |                 |                     |                    |             |     |        |           |
|                              |                 |                     | 新                  | 規施設予約       |     |        |           |

8. 予約状況が「未受付」となっている場合は、まだ予約確定ではありません。

| LALIC                                                               |                                                                         |                                                   |                                                      |                                           | 福工大:                            | 太郎 ヘルプ                                  | ログアウト               |
|---------------------------------------------------------------------|-------------------------------------------------------------------------|---------------------------------------------------|------------------------------------------------------|-------------------------------------------|---------------------------------|-----------------------------------------|---------------------|
| VALIS                                                               | Home                                                                    | マイベージ                                             | 資料申込 !                                               | ービス リンク                                   |                                 |                                         |                     |
| <b>拖設予約</b>                                                         |                                                                         |                                                   |                                                      |                                           |                                 |                                         |                     |
| ● 戻る                                                                |                                                                         |                                                   |                                                      |                                           |                                 |                                         |                     |
| 新規施設予約申込                                                            |                                                                         |                                                   |                                                      |                                           |                                 |                                         |                     |
| 新しく予約する場合は、                                                         | [施設予約]ボタ                                                                | シよりお進み                                            | ください。                                                |                                           |                                 |                                         |                     |
|                                                                     |                                                                         |                                                   | 新規施                                                  | 設予約                                       |                                 |                                         |                     |
| 施設予約確認                                                              |                                                                         |                                                   |                                                      |                                           |                                 |                                         |                     |
| 施設予約一覧を再検索す<br>予約後、利用しなくな:                                          | "る場合は、[再<br>⊃た場合は、他                                                     | 検索]ボタンよ<br>の利用者のたる                                | りお進みください。<br>かに、必ずキャンセ                               | リルをお願いいたしま                                | ġ.                              |                                         |                     |
| 施設状況一覧                                                              |                                                                         | 子教                                                | ₩況「去4                                                | ● 休しけ                                     | 予約確定                            | でけあり                                    | ) キャイン              |
| 1日以降の予約 履歴                                                          |                                                                         |                                                   |                                                      |                                           |                                 |                                         |                     |
|                                                                     |                                                                         |                                                   |                                                      |                                           |                                 |                                         |                     |
|                                                                     | Forth                                                                   | マ不明もよ                                             | +同事館まるや明い                                            |                                           |                                 |                                         |                     |
| 当日以降の予約は、以 <sup>-</sup><br>10 ▼ 件表示                                 | 下のとおりてす                                                                 | 。ご不明な点(                                           | は図書館までお問い                                            | 合わせください。                                  | 材                               | 索:                                      |                     |
| 当日以降の予約は、以<br>10 ♥ 件表示                                              | Fのとおりアす<br><del>予約状況</del> 。                                            | 。ご不明な点(<br><u>整理番号</u> ©                          | は図書館までお問い<br>利用施設                                    | ACDせください。 <u>利用日付</u>                     | 枝<br><u>利用時間</u>                | 索:<br><u>利用目的</u>                       | ○ <u>利</u> 用        |
| 当日以降の予約は、以<br>10 V 件表示<br>0 修正。<br>オ                                | Fのとおりてす<br><del>予約状況。</del><br>受付 (                                     | 。ご不明な点(<br><u>整理番号</u> ◇<br>1000005449            | は図書館までお問い<br><u>利用施設</u><br>3Fグループ学習<br>ブース01        | 合わせください。<br><u>利用日付</u><br>2021/03/12     | 移<br><u>利用時間</u><br>09:00-12:00 | 索: [<br>利用目的<br>サークルのミー<br>ィングのため       | ○ 利用<br>〒 4名        |
| 当日以降の予約は、以<br>10 ♥ 件表示<br>● 修正 9 7<br>検索結果ページ (全1 f<br>先頭へ 前へ 1 次/  | 下のとおり7 9<br><del> <u> 予</u>約状況 0<br/>で受付 0<br/>年中 1 件目から<br/>、最後へ</del> | 。ご不明な点(<br><u>整理番号</u><br>)000005449<br>) 1 件目までを | は図書館までお問い<br><u>利用施設</u><br>3Fグループ学習<br>ブース01<br>表示) | 合わせください。                                  | 様<br>利用時間<br>09:00-12:00        | 索:<br><u>利用目的</u><br>サークルのミー・<br>ィングのため | ◇ 利用<br>テ 4名        |
| 当日以降の予約は、以<br>10 ● 件表示<br>● 修正 9<br>検査結果ページ(全1)<br>先強へ 那へ 1 次ペ<br>4 | 下のとおりて 9<br><u>予約状況</u> 3<br>(受付<br>日<br>(中 1 件目から<br>、<br>最後へ          | 、ご不明な点(<br><u>整理番号</u> ○<br>)000005449<br>ら1件目までを | よ図書館までお間に<br><u>利用施設</u><br>3Fグループ字習<br>ブース01<br>表示) | 合わせください。<br>・ <u>利用日付</u> 0<br>2021/03/12 | 様<br>利用時間<br>09:00-12:00        | 索: <u>利用目的</u><br>サークルのミー・<br>ィングのため    | ● <u>利用</u><br>〒 4名 |

9. 予約取消は、My Library からも可能ですが、当日の時間変更は、3F・4F サポートデスク(カウンター) にご連絡ください。

| NALIC                                                                                                    |                      |                            |                                   |                         |                                 | 福エ大 ス                      | 太郎      | ヘルプ                   | ログアウト               |
|----------------------------------------------------------------------------------------------------|----------------------|----------------------------|-----------------------------------|-------------------------|---------------------------------|----------------------------|---------|-----------------------|---------------------|
| NALIS                                                                                                    | Home                 | マイベージ                      | 資料申込                              | サービス                    | リング                             |                            |         |                       |                     |
| 施設予約                                                                                                    |                      |                            |                                   |                         |                                 |                            |         |                       |                     |
| (二) 戻る                                                                                                    |                      |                            |                                   |                         |                                 |                            |         |                       |                     |
| 新規施設予約申込                                                                                                    |                      |                            |                                   |                         |                                 |                            |         |                       |                     |
| 新しく予約する場合は、[カt                                                                                                    | 設予約]ボタ               | ンよりお進み                     | ください。                             |                         |                                 |                            |         |                       |                     |
|                                                                                                    |                      |                            | 新                                 | 規施設予約                   |                                 |                            |         |                       |                     |
| 施設予約確認                                                                                                    |                      |                            |                                   |                         |                                 |                            |         |                       |                     |
| <ul> <li>〒町後、利用しなくなった</li> <li>施設状況一覧</li> <li>当日以降の予約</li> <li>加歴</li> <li>当日以降の予約は、以下の</li> <li>[10] ▼ 件表示</li> </ul> | 場合は、他                | の利用者のた<br>「予ま<br>。ご不明な点    | めに、必ずキャ<br><b>内確定」</b><br>は回書館までま | ンセルをお開<br>となり<br>調い合わせく | <b>いいたしまで</b><br>) ます。<br>(ださい。 | τ.                         | 検索:     |                       | + 再検索               |
|                                                                                                    | <u>引状況</u> 。<br>確定 0 | <u>登埋凿号</u> 0<br>000005449 | <u>利用総計</u><br>3Fグループキ            | ○ <u>차</u><br>루펠 2021/  | )用日付 。<br>03/12                 | <u>利用時間</u><br>09:00-12:00 | 。<br>サー | <u>利用目的</u><br>クルのミーテ | ○ <u>利用</u><br>- 4名 |
|                                                                                                    |                      | 4 /# D + + +               | ブース01                             |                         |                                 |                            | イン      | グのため                  |                     |
| 検索結果ページ(主)(計)                                                                                                    | + 11+日/J*9<br>最後へ    | 11+=== C/2                 | 188/JV)                           |                         |                                 |                            |         |                       |                     |
| 4                                                                                                    |                      |                            |                                   |                         |                                 |                            |         |                       | Þ                   |
|                                                                                                    |                      | (19                        |                                   | 予約取消                    |                                 |                            |         |                       |                     |

- \* 注意事項
  - 施設内の飲食は、個室型で匂いがこもることもありますので、<u>蓋つきの飲み物のみ</u>とし、 食事は一切禁止とします。
  - 施設予約完了後に、予定変更で利用しないと分かった場合は、速やかに、他の利用者のために、
     必ずキャンセル(予約取消)をお願いします。
  - みなさんの共有施設となりますので、譲り合って気持ち良く利用出来る様に、ご協力ください。

福岡工業大学附属図書館 Email library@fit.ac.jp